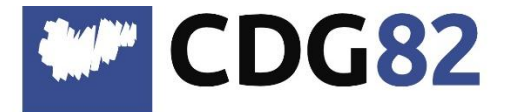

CENTRE DEPARTEMENTAL DE GESTION de la Fonction Publique Territoriale

## Pôle Informatique Assistance Métiers et Dématérialisation

service.informatique@cdg82.fr

# Récupération des fichiers DSN pour RSU Berger-Levrault

L'alimentation du RSU peut se faire de deux façons différentes :

- Soit en intégrant tous les fichiers DSN de l'année.
- Soit en intégrant un fichier RSU généré par votre logiciel de Paie.

Les fichiers de la DSN se trouvent dans votre répertoire de stockage. Ils se nomment : M-SIRET\_COLLECTIVTE.XML

Dans le cas où ces fichiers auraient été supprimés ou introuvables, vous avez la possibilité de les générer à nouveau.

#### I. <u>Re-génération de vos DSNs</u> :

Dans le logiciel de Paie :

#### Bloc CYCLE DE PAIE > Onglet TRANSFERT > Option DECLARATION SOCIALE NOMINATIVE

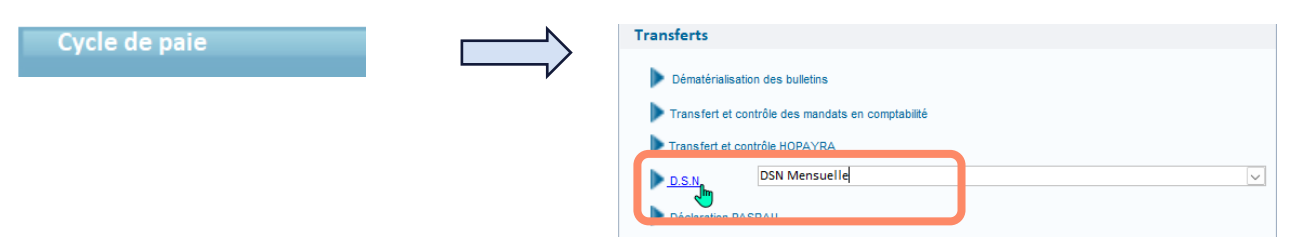

Sélectionner votre collectivité dans le menu déroulant et cliquer sur créer.

| Accueil DSN Mensuelle × |                                               |                                               |                           |          |
|-------------------------|-----------------------------------------------|-----------------------------------------------|---------------------------|----------|
|                         | 1                                             |                                               | Transmettr                | - 40 8 8 |
| Sélection               |                                               |                                               |                           |          |
| Collectivité MAIRIE DE  | ype Mois de paie                              | v                                             |                           | <u> </u> |
|                         |                                               |                                               |                           |          |
|                         |                                               | L L                                           |                           |          |
|                         |                                               |                                               |                           |          |
| DSN Mensuelle           |                                               | •                                             |                           |          |
| Type déclaration        |                                               |                                               |                           |          |
| Type deciditation       |                                               |                                               |                           |          |
| Type declaration Norm   | ale 🗸                                         |                                               |                           |          |
| Sélection établissement |                                               |                                               |                           |          |
|                         | Commune de Sistels                            |                                               |                           |          |
|                         | commune de sister                             |                                               |                           |          |
|                         |                                               |                                               |                           |          |
|                         |                                               |                                               |                           |          |
|                         |                                               |                                               |                           |          |
|                         |                                               |                                               |                           |          |
|                         |                                               |                                               |                           |          |
|                         |                                               |                                               |                           |          |
|                         |                                               |                                               |                           |          |
| Declaration             |                                               | Depender d'authentification à pat entrepriser |                           |          |
| Etablissement emetteur  | Commune de Sistels                            | bonnees d'authentincation a net-entreprises   |                           |          |
| Fraction                |                                               | SIRET                                         |                           |          |
| Envoi                   | OTest O Réel                                  | Nom MAIRIE DE Préno                           | MAIRIE                    |          |
| Chemin de génération    | C:\Users\cyavuz\Documents\Mes échanges Berger | -Levrault Répertoire                          | par défaut                |          |
| Drízana                 |                                               |                                               |                           |          |
| Preparer                | Honoraires                                    | Lotis, etablissement Gen                      | erer Annuier et remplacer |          |
| Notor                   | o chomin do gónóration                        |                                               |                           |          |
| Noter I                 | e chemin de generation                        |                                               |                           |          |
|                         |                                               |                                               | Cilquer sur Generer       |          |

CDG82 - Récupération des fichiers DSN pour RSU - Berger-Levrault - 21/05/2025

### II. Génération du fichier RSU (au format TXT) :

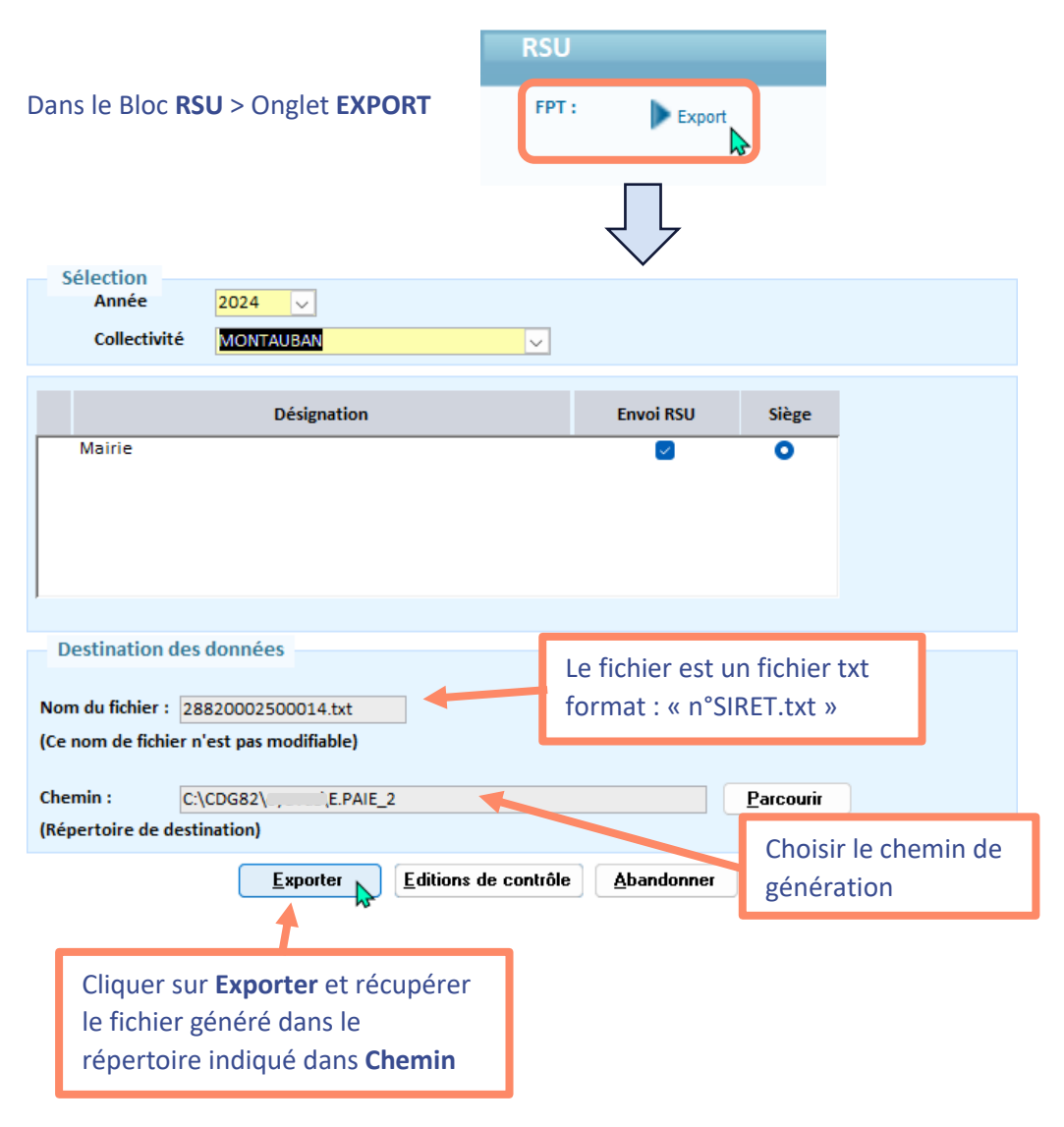

Suivant la méthode choisie, vous aurez 12 fichiers DSN ou un seul fichier à intégrer sur la plateforme du RSU.